# How to read and view your transcripts

<u>https://www.mdc.edu/transcripts/unofficial.aspx</u>

Go to the Unofficial Transcripts page

# → C → e<sup>2</sup> https://www.mdc.edu/transcripts/unofficial.aspx Miami Dade About MD Academics Academics Paying for College Life at MDC Portals Give Now Apply Register Q

### Unofficial Transcripts

Unofficial transcripts are available to students as a personal record of their academic achievement. Please review your unofficial transcript to ensure your grades and/or degree are posted before ordering official transcripts.

You may view/print unofficial Miami Dade College academic transcripts in MDConnect.

**Unofficial Transcripts Request** 

Hours of Operation

Monday - Thursday 8:00 a.m. - 7:00 p.m. Friday 8:00 a.m. - 4:30 p.m. 🍏 Twitter

Facebool

### **Contact Information**

Transcript Processing Services Office Telephone: (305) 237-2701 Email: transcriptservices@mdc.edu

Evaluation Services Office Telephone: (305) 237-0440 Email: <u>evaluationservices@mdc.edu</u>

Book an Appointment with Transcript Services

### Sign in MD Connect

| MDConnect                                 |
|-------------------------------------------|
| Your User ID and/or Password are invalid. |
| Usemame(e.g. john.smithe004)              |
| Password                                  |
| Select a Language English                 |
| Sign In<br>Enable Screen Reader Mode      |

Select Transcripts View Unofficial from the pull down menu of your student's portal

| Academics                                                   |                                      | Search for Classes          |
|-------------------------------------------------------------|--------------------------------------|-----------------------------|
| Search<br>Plan<br>Enroll                                    | (i) You are not enrolled in classes. |                             |
| <u>My</u> Academics                                         | Enrollment Shopping Cart 🕨           | Self-resolve my Holds/Tasks |
| Transcript: View Unofficial<br>Transcript: Request Official |                                      | Holds                       |
| Residency Status                                            |                                      | No Holds.                   |
| Transcript: View Unofficial V                               |                                      | To Do List                  |
| ▼ Finances                                                  |                                      | No To Do's.                 |
| My Account                                                  |                                      | Enrollment Dates            |
| My Account Financial Aid                                    |                                      | Open Enrollment Dates       |
| Check my Financial Aid Status                               |                                      | Advisor                     |
| View 1009 T                                                 |                                      | Program Advisor             |
|                                                             |                                      | None Assigned               |
| Personal Information                                        |                                      |                             |

Create a view report under report type

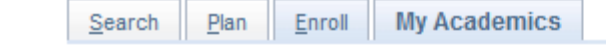

### View Unofficial Transcript

Choose an institution and report type and press View Report

This process may take a few minutes to complete. Please do not press any other buttons or links while processing is taking place.

Note : In order to view your unofficial transcript please "enable pop-up" in the upper right hand corner of your screen after you click "view report".

| Academic Institution | Miami Dade College    | ~ | ) |             |
|----------------------|-----------------------|---|---|-------------|
| Report Type          | Unofficial Transcript | ~ | ) | View Report |

Information For Students

View All Requested Reports

A report will be created with a list of classes by term and all the certificates, associates, and bachelors degrees awarded on the final page

|                                                    | Degrees Awarded                                                                                                    |                                           |       |                                                                                                    |                                    |                          |                                    |                           |
|----------------------------------------------------|----------------------------------------------------------------------------------------------------|-------------------------------------------|-------|----------------------------------------------------------------------------------------------------|------------------------------------|--------------------------|------------------------------------|---------------------------|
| Degree:<br>Confer Date:<br>Degree Honors:<br>Plan: | Associate in Science<br>12/21/1991<br>Honors<br>AS Financial Services                                                                     |                                           |       |                                                                                                    |                                    |                          |                                    |                           |
| Degree:<br>Confer Date:<br>Plan:                   | Associate in Arts<br>04/27/1996<br>AA Pathway to a Major in Teaching - Elementary                                                         |                                           |       | <b>Spring 2020</b> (01/07/2020 - 05                                                                                 | /01/2020)                          |                          |                                    |                           |
| Degree:<br>Confer Date:<br>GPA:<br>Plan:           | Associate in Science<br>07/28/2007<br>3.460<br>AS Business Administration/Management- General Business                                    | Program:<br>Plan:<br><u>Course</u><br>MAN | 2300  | Associate<br>AS Accounting Technology<br><u>Description</u><br>Human Resources Mot                                  | Attempted<br>3 000                 | Earned<br>3 000          | <u>Grade</u><br>A                  | <u>Points</u><br>12 000   |
| Degree:<br>Confer Date:<br>GPA:<br>Plan:           | College Credit Certificate<br>12/22/2012<br>3.500<br>CCC Banking Specialist - Financial Services                                          | Term GPA<br>Transfer Terr                 | n GPA | 4.000 Term Totals<br>Transfer Totals                                                                                | <u>Attempted</u><br>3.000<br>0.000 | Earned<br>3.000<br>0.000 | <u>GPA Units</u><br>3.000<br>0.000 | Points<br>12.000<br>0.000 |
| Degree:<br>Confer Date:<br>GPA:<br>Plan:           | Bachelor of Applied Science<br>12/22/2018<br>3.420<br>BAS Supervision and Management                                                      | Combined G                                | PA    | 4.000 Comb Totals Summer 2022                                                                                       | 3.000                              | 3.000                    | 3.000                              | 12.000                    |
| Degree:<br>Confer Date:<br>GPA:<br>Plan:<br>Plan:  | College Credit Certificate<br>05/04/2019<br>3.430<br>CCC Business Specialist - Small Business<br>CCC Business Management - Small Business | Program:<br>Plan:<br><u>Course</u><br>MAR | 2101  | Certificate Non FA Eligible<br>CCC Business Specialist - Human Resources<br><u>Description</u><br>Social Media Mktg | <u>Attempted</u><br>3.000          | Earned<br>3.000          | <u>Grade</u><br>A                  | <u>Points</u><br>12.000   |
| Degree:<br>Confer Date:<br>GPA:<br>Plan:           | College Credit Certificate<br>08/03/2019<br>3.440<br>CCC Business Operations - Small Business                                             |                                           |       |                                                                                                    |                                    |                          |                                    |                           |

End of Miami Dade College - Unofficial Transcript